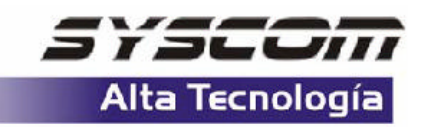

## COMO INTEGRAR EN SU RECEPTOR MERIDIAN PLATINUM UN MAPA DETALLADO

Existen 2 formas ó procedimientos para cargar mapa detallado en este receptor, en ambos se requiere una tarjeta de memoria SD para almacenar el archivo de detalle, en el primer procedimiento se realiza únicamente con el receptor, su PC e interfaz, este procedimiento únicamente le permite cargar un solo mapa o archivo en el receptor.

En el segundo procedimiento requiere un lector / grabador de Tarjetas SD, esto le permite almacenar múltiples mapas detallados de forma más fácil y rápida.

## **Primer procedimiento**

1. Realice la última actualización del firmware de su receptor de GPS, para obtener esta actualización visite: http://www.magellangps.com/en/support/software.asp **CUIDADO**: Asegúrese de seguir los pasos especificados en el tip técnico para <u>ACTUALIZACION DEL FIRMWARE DE SU GPS</u> que se encuentra publicado en la sección de GPS de la página www.syscom.com.mx

2.- En su PC Asegure tener la ubicación del archivo de mapa detallado y además que este no ocupa un espacio superior a la capacidad de su tarjeta SD insertada en su receptor de GPS.

3.- Conecte el receptor de GPS a su PC por medio de la interfaz incluida.

4.- Encienda su receptor de GPS y presione la tecla menú, luego presione las flechas del teclado en la siguiente secuencia: izquierda, luego derecha, luego izquierda, luego izquierda.

5.- Luego de esto aparecerá en el centro su pantalla 00, por medio de las teclas arriba, abajo, izquierda, derecha, ingrese en el recuadro 00 el número 98 y presione enter. *CUIDADO*: Asegúrese de ingresar el número 98 ya que ingresando alguna diferente numeración podría causar daño total de su receptor.

6.- La pantalla de su GPS cambiará a "MAP UPLOAD", seleccione "DETAIL MAP" por medio de las teclas arriba, abajo y presione enter y su pantalla cambiará.

7.- En su PC adquiera el mismo archivo por el cual realizó la actualización del firmware de su receptor de GPS, y ejecute el archivo "MAGUP", aparecerá un recuadro en el cual deberá seleccionar "NO".

8.- Seleccione "EXPERT", aparecerá un recuadro en el cual debe seleccionar el tipo de unidad en este caso Meridian, seleccione el puerto según ya sea COM1, COM2, etc.. Luego seleccione "On" en "Expert Upload" luego "Ok".

9.- Seleccione "Upload" y presione "Aceptar", aparecerá un recuadro en el cual debe seleccionar "Detail Map Only" y seleccione el archivo del mapa detallado no superior a la capacidad de la tarjeta SD en su receptor.

10.- Aparecerá un recuadro en donde debe seleccionar "Upload File" y en archivo comenzará a transferirse a su receptor de GPS, al finalizar aparecerá un recuadro presione "Aceptar" y su receptor de GPS regresará a su modo normal de operación.

**CUIDADO**: Mientras se realiza la transferencia del mapa a su receptor de GPS no presione ninguna tecla, esto podría dañar su receptor.

11.- En su receptor de GPS, vaya a la pantalla de mapa y diríjase a la zona correspondiente al mapa detallado que ingreso en el y tendrá que realizar un zoom superior a 700m. para observar el detalle del mapa y navegar en él.

12.- Usted puede encontrar únicamente calles presionando MENU, DATABASE, luego seleccione el nombre del mapa y seleccione "Streets, Roads", luego "position".

**NOTA**: No se recomienda buscar calles por medio de esta función ya que puede tardar varios minutos en el proceso o causar "error" y saturar la capacidad de memoria de su receptor de GPS a causa de la amplia base de datos.

## Segundo procedimiento (requiere lector/grabador tarjetas SD)

1.- Realice la última actualización del firmware de su receptor de GPS, para obtener esta actualización visite: http://www.magellangps.com/en/support/software.asp **CUIDADO**: Asegurese de seguir los pasos especificados en el tip técnico para <u>ACTUALIZACION DEL FIRMWARE DE SU GPS</u> que se encuentra publicado en la sección de GPS de la pagina www.syscom.com.mx

2.- En su PC Asegúrese de tener la ubicación del archivo de mapa detallado y además que este no ocupa un espacio superior a la capacidad de su tarjeta SD insertada en su receptor de GPS.

3.- Conecte el lector / grabador de tarjetas SD a su PC, luego inserte en la tarjeta SD, su PC registrará una unidad de disco nueva.

4.- Copie el archivo o múltiples archivos de mapa directamente a su unidad de tarjeta SD.

5.- Retire la tarjeta SD del lector / grabador e insértela en la ranura de su receptor de GPS.

6.- Encienda su receptor de GPS y presione menú, utilidades de tarjeta, cambiar mapa, seleccione "mapa detallado" luego seleccione el mapa de detalle requerido y seleccione "Guard".

11.- En su receptor de GPS, vaya a la pantalla de mapa y dirijase a la zona correspondiente al mapa detallado que ingreso en el y tendrá que realizar un zoom superior a 700m. para observar el detalle del mapa y navegar en el.

12.- Usted puede encontrar únicamente calles presionando MENU, DATABASE, luego seleccione el nombre del mapa y seleccione "Streets, Roads", luego "position".

**NOTA**: No se recomienda buscar calles por medio de esta función ya que puede tardar varios minutos en el proceso o causar "error" y saturar la capacidad de memoria de su receptor de GPS a causa de la amplia base de datos.

Nombre de archivo: TIP CARGA DE MAPA DETALLADO MERIDIAN PLATINUM C:\Documents and Settings\Owner\My Directorio: Documents\wwwsyscom\ingenieria C:\Documents and Settings\Owner\Application Plantilla: Data\Microsoft\Plantillas\Normal.dot Título: PASOS PARA INTEGRAR EN SU RECEPTOR MERIDIAN PLATINUM UN MAPA DETALLADO Asunto: Autor: ingsoporte Palabras clave: Comentarios: Fecha de creación: 11/27/2004 11:23 AM Cambio número: 2 Guardado el: 11/27/2004 11:23 AM Guardado por: Aurelio Mlehcor Alejandres Tiempo de edición: 0 minutos Impreso el: 11/27/2004 1:15 PM Última impresión completa Número de páginas: 2 Número de palabras: 823 (aprox.) Número de caracteres: 4,695 (aprox.)